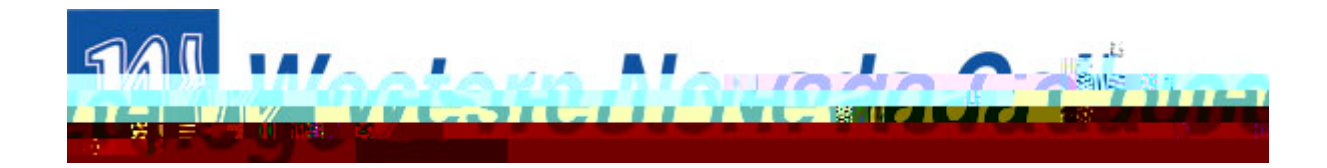

## HOW TO SIGN UP FOR A PAYMENT PLAN

| C Student Center - Windows Internet Explorer |                                           |
|----------------------------------------------|-------------------------------------------|
|                                              |                                           |
|                                              |                                           |
|                                              |                                           |
|                                              | i sha <b>nda a s</b> ana a sa             |
|                                              |                                           |
|                                              |                                           |
|                                              |                                           |
|                                              |                                           |
|                                              |                                           |
|                                              |                                           |
|                                              | <b>.</b>                                  |
|                                              | III<br>III III III IIII IIII IIII IIII II |
|                                              |                                           |
|                                              |                                           |
|                                              |                                           |
|                                              |                                           |
|                                              |                                           |
|                                              |                                           |
|                                              |                                           |
|                                              |                                           |
|                                              |                                           |
|                                              |                                           |
|                                              |                                           |
|                                              |                                           |
|                                              |                                           |

From the Student Center, select "Enroll in a Payment Plan" and clickon the blue arrow button.

| C Student Center - Windows Internet Explorer                                                                                                    |                                                                                                    |
|----------------------------------------------------------------------------------------------------|----------------------------------------------------------------------------------------------------|
|                                                                                                    |                                                                                                    |
| A Minallie and Madaman and Mina                                                                                                    |                                                                                                    |
| The state of the state of the s |                                                                                                    |
|                                                                                                    |                                                                                                    |
|                                                                                                    |                                                                                                    |
|                                                                                                    |                                                                                                    |
|                                                                                                    | and a second second second second second second second second second second second second second second second                                                                                                    |
|                                                                                                    | anna (h. 1927)<br>1997 - Marine Santa, Santa Maring an Andrea Santa Angres and Angres and Angres Santa Angres and Angres Santa A                                                                                                    |
|                                                                                                    |                                                                                                    |
|                                                                                                    |                                                                                                    |
|                                                                                                    |                                                                                                    |
|                                                                                                    |                                                                                                    |
| J. C. S. S. S. S. S. S. S. S. S. S. S. S. S.                                                                                                    |                                                                                                    |
|                                                                                                    |                                                                                                    |
|                                                                                                    |                                                                                                    |
| innet gen Alder finantider any term                                                                                                    |                                                                                                    |
|                                                                                                    |                                                                                                    |
|                                                                                                    |                                                                                                    |
|                                                                                                    |                                                                                                    |
|                                                                                                    |                                                                                                    |
|                                                                                                    | and the second state of the second state of th |
| 00000000000 II                                                                                                    |                                                                                                    |

Thisscreenexplains the terms and payment dates. The student will need to select the payment plan and then clickon "Next".

Students are only eligible if they have a balance of \$480 which is the equivalent of being enrolled in 6 credits.

| Student Center - Windows Interne                                                  | et Explorer              |                                                                                 |                                                |                                   |                                            |                                |          |
|-----------------------------------------------------------------------------------|--------------------------|---------------------------------------------------------------------------------|------------------------------------------------|-----------------------------------|--------------------------------------------|--------------------------------|----------|
|                                                                                   |                          |                                                                                 | ORTALPARAM PTCNAV-HC                           | SSS <sup>1</sup> House and second |                                            | × 110.4 J                      |          |
| en Reed William                                                                   |                          |                                                                                 | _                                              |                                   |                                            |                                |          |
|                                                                                   |                          |                                                                                 |                                                |                                   |                                            |                                |          |
|                                                                                   |                          |                                                                                 |                                                |                                   | Ma                                         |                                |          |
| Hels,                                                                             | Search:                  |                                                                                 |                                                |                                   |                                            |                                |          |
|                                                                                   | My Michael F             | ooker                                                                           | go tú 🗸 🛞                                      |                                   |                                            |                                |          |
|                                                                                   | SH Custom Tritantons 110 | voordaanigany <sup>11</sup> Taataani <b>11 Taataani 11 Taataani 11 Taataani</b> | <mark>yadaana Asaangyaand</mark>               | u u                               |                                            |                                |          |
|                                                                                   |                          |                                                                                 |                                                |                                   |                                            |                                |          |
|                                                                                   |                          |                                                                                 |                                                |                                   |                                            |                                |          |
|                                                                                   |                          | unillinumis <mark>i siissi 108</mark> °uu                                       | <u> i se i se i se i se i se i se i se i s</u> |                                   |                                            |                                |          |
|                                                                                   |                          |                                                                                 |                                                |                                   | 1                                          |                                |          |
|                                                                                   |                          |                                                                                 |                                                |                                   |                                            |                                |          |
| - <u>Class Search</u> - <u>Class Search</u> Pi     - <u>Rrowse Course Catalog</u> | lan Amount: 637.75       |                                                                                 |                                                |                                   |                                            |                                |          |
| Campus Community Records and Enrollment                                           | nstallment Schedule      |                                                                                 |                                                |                                   |                                            |                                |          |
| I> Curriculum Manadement                                                          | ▷ Financial Aid          | 08/12/2011                                                                      | Line in Directi                                | 212.59                            | Acceptor testinal of                       |                                |          |
| 212.58                                                                            |                          |                                                                                 |                                                |                                   | D Contributor Relations                    | 09/12/2011                     |          |
|                                                                                   | ▶ Renortino Tools        | -                                                                               |                                                | - <b>I</b> II                     |                                            |                                | <u> </u> |
|                                                                                   | Insortantu Ife           | to soon that are inlaned in this plan are reviewed                              | as sadagad                                     |                                   |                                            |                                |          |
|                                                                                   | and a first support      | all 1992 - Constantinger Hart -                                                 |                                                |                                   |                                            |                                |          |
|                                                                                   |                          |                                                                                 |                                                |                                   | PORES. PRIV                                | 0.00                           |          |
|                                                                                   |                          |                                                                                 |                                                | unt Inquiry Electronic Da         | wents/nurchases Account Ser                | vicas                          |          |
|                                                                                   |                          |                                                                                 | go tr                                          | :o <u>v</u> (>)                   | <u>Yments/purchases</u> <u>Account ser</u> | vices                          |          |
|                                                                                   |                          |                                                                                 |                                                |                                   |                                            |                                |          |
|                                                                                   | 🙆 Triannat               | <u> </u>                                                                        |                                                |                                   |                                            |                                |          |
|                                                                                   |                          |                                                                                 |                                                | 12 Martinese Later Bar            | PLAN PARAMANAN ANALASIA                    | a Hardey and the second second |          |

Thisscreendisplays the amounts due and dates that they are due. Student will need to review this information and select "Next".

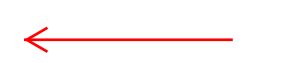

| 🖉 Student Center - Windows Internet Explorer                                                                                                    |                               |
|----------------------------------------------------------------------------------------------------|-------------------------------|
|                                                                                                    |                               |
|                                                                                                    |                               |
| All and a second second s |                               |
|                                                                                                    |                               |
|                                                                                                    |                               |
| Hell Search:                                                                                                    |                               |
|                                                                                                    |                               |
|                                                                                                    |                               |
|                                                                                                    |                               |
|                                                                                                    |                               |
|                                                                                                    |                               |
|                                                                                                    |                               |
|                                                                                                    |                               |
| - Class Search 09/12/2011 212.58                                                                                                    |                               |
| Class Search 10/13/3041 013/368.                                                                                                    | Total                         |
| ▷ Campio<br>▷ Records and Enrolls<br>▷ Curriculum Managen                                                                                                    | nent<br>nent                  |
| Student Financials     Contributor Relations                                                                                                    | V EW M <sup>®</sup> Appount   |
| Obstepses         Obstepses           opments/gurchases         Annual Services                                                                                                    | Account Inquiry Electronic Pa |
| = Change My Password go to W 🖉                                                                                                    | a                             |
|                                                                                                    |                               |
|                                                                                                    |                               |
|                                                                                                    |                               |
|                                                                                                    |                               |
|                                                                                                    |                               |
|                                                                                                    |                               |
|                                                                                                    |                               |

Uponsuccessful nonlinearistic the plan, they will get a box that says "Congratulations". The student cannow proceed to making a paymentor on to other areas of their student center.

A ROAD THE REAL PROPERTY OF A DESCRIPTION OF A DESCRIPTION OF A DESCRIPTIO

🛀 Internet